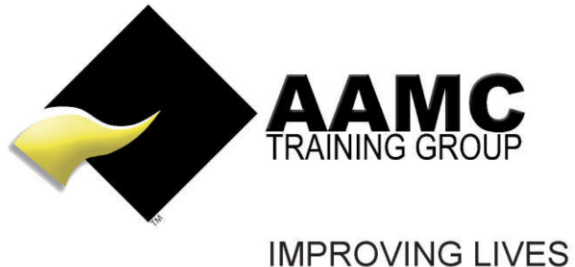

THROUGH EDUCATION

## How to access and upload the RPL Application Pack via the AAMC Members' Area

**Head office:** 5/17 Foley Street Balcatta WA 6021 Tel: +61(8) 9344 4088

www.aamctraining.edu.au

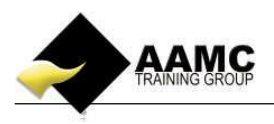

## How to access and upload the RPL pack.

This 'how to' booklet will guide you through accessing the RPL application pack and uploading it via the AAMC Training Group portal to your nominated assessor.

Should you experience problems with accessing your course:

- ensure that you allow pop-ups for our website.
- our correct web address must be used to gain access to your members area: www.aamctraining.edu.au

Please follow the step by step instructions to access your material or assessments accordingly. Should you have any queries during this process, please do not hesitate to contact us.

## **Step by Step Instructions** Please access the AAMC website www.aamctraining.edu.au and sign into the AAMC 1. Members' Area. Select country. Click Login. Enter you're your email address and password. \overline Toll Free : 1800 66 2262 🌅 +91 44 4260 5598 🛛 Login Register Now India -AN HOME COMPANY MEMBERS SPECIALS Your email address Password Forgot Password Login Improving lives through education Search courses Go! Tourism Travel & Hospitality inancial Servic Transport & Log Consultancy Compliance Cash Flow Learning Management Lifestyle Planner Management Toolkit and Services ÷ templates System

2. Selecting 'Course-LMS' -> 'Course Content and Assessments'.

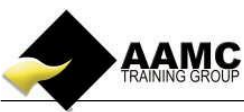

|           | Y                                 |                                                                                                    |                       |                                                                                                    |                |                     |                   |                       |                 |  |  |  |
|-----------|-----------------------------------|----------------------------------------------------------------------------------------------------|-----------------------|----------------------------------------------------------------------------------------------------|----------------|---------------------|-------------------|-----------------------|-----------------|--|--|--|
| HOME      |                                   | Online Content And Assessment<br>PLEASE ENSURE YOUR POP-UP BLOCKERS ARE TURNED OFF IN ORDER FOR YOUR MATERIALS TO BE VIEWED. |                       |                                                                                                    |                |                     |                   |                       |                 |  |  |  |
|           |                                   |                                                                                                    |                       |                                                                                                    |                |                     |                   |                       |                 |  |  |  |
|           | COURSE CONTENT AND<br>ASSESSMENTS | CERTIFICATE                                                                                                    | COURSES               |                                                                                                    |                |                     |                   |                       |                 |  |  |  |
|           | RESULTS AND<br>CERTIFICATES       | Course Start<br>Date                                                                                                    | Course Expiry<br>Date | Course Name                                                                                                    | Course Content | Available<br>Points | Accrued<br>Points | Certification<br>Date | Renew<br>Course |  |  |  |
| PROFILE   |                                   | 20/10/2014                                                                                                    | 20/10/2015            | FNS50311 Diploma of Finance and Mortgage Broking<br>Management - Upgrade - Completed via MFAA Certified Mentor<br>Programme |                | 10                  | 0                 |                       |                 |  |  |  |
| UTILITIES |                                   | 20/10/2014                                                                                                    | 20/10/2015            | TestingDiwaliCourse                                                                                                    |                | 45                  | 0                 |                       |                 |  |  |  |
| Ŵ         |                                   | 29/10/2014                                                                                                    | 14/10/2015            | **FNS50311 - Full Diploma of Finance and Mortgage Broking<br>Management                                                     |                | 30                  | 0                 |                       |                 |  |  |  |
| REVIEWS   |                                   | 30/10/2014                                                                                                    | 30/10/2015            | Cahoot Course                                                                                                    |                | 12                  | 0                 |                       |                 |  |  |  |
| O         | 97.00                             |                                                                                                    |                       |                                                                                                    |                |                     |                   |                       |                 |  |  |  |
|           |                                   |                                                                                                    |                       |                                                                                                    |                |                     |                   |                       |                 |  |  |  |
|           |                                   | ONLINE CPD COURSES                                                                                                    |                       |                                                                                                    |                |                     |                   |                       |                 |  |  |  |
|           |                                   | Course Start<br>Date                                                                                                    | Course Expiry<br>Date | Course Name                                                                                                    | Course Content | Available<br>Points | Accrued<br>Points | Certification<br>Date | Renew<br>Course |  |  |  |
|           |                                   | 20/10/2014                                                                                                    | 20/10/2015            | Credit Reporting Privacy Code                                                                                               |                | 3                   | 0                 |                       |                 |  |  |  |
|           |                                   | 20/10/2014                                                                                                    | 20/10/2015            | Anti-Money Laundering and Counter-Terrorism Financing - CPD<br>Course                                                       | <b>A</b>       | 1                   | 0                 |                       |                 |  |  |  |

3. Under **Certificate Courses**, select relevant RPL course under **Course Name**. This will take you to the learning centre where you can access content or take assessment.

| CERTIFICATE COURSES  |                       |                                                                                                    |                |                     |                   |                       |                 |  |  |  |  |
|----------------------|-----------------------|----------------------------------------------------------------------------------------------------|----------------|---------------------|-------------------|-----------------------|-----------------|--|--|--|--|
| Course Start<br>Date | Course<br>Expiry Date | Course Name                                                                                                    | Course Content | Available<br>Points | Accrued<br>Points | Certification<br>Date | Renew<br>Course |  |  |  |  |
| 20/10/2014           | 20/10/2015            | FNS50311 Diploma of Finance and Mortgage Broking<br>Management - Upgrade - Completed via MFAA Certified<br>Mentor Programme |                | 10                  | 0                 |                       |                 |  |  |  |  |
| 20/10/2014           | 20/10/2015            | TestingDiwaliCourse                                                                                                    |                | 45                  | 0                 |                       |                 |  |  |  |  |
| 21/10/2014           | 21/10/2015            | ***FNS40811 - Certificate IV Finance and Mortgage<br>Broking                                                                |                | 16                  | 0                 |                       |                 |  |  |  |  |
| 29/10/2014           | 14/10/2015            | **FNS50311 - Full Diploma of Finance and Mortgage<br>Broking Management                                                     | 4              | 30                  | 0                 |                       |                 |  |  |  |  |
| 30/10/2014           | 30/10/2015            | Cahoot Course                                                                                                    |                | 12                  | 0                 |                       |                 |  |  |  |  |
| 05/11/2014           | 05/11/2015            | *Advice in Life Insurance Tier 1 - (DFS 2)                                                                                  |                | 3                   | 0                 |                       |                 |  |  |  |  |
| 05/11/2014           | 05/11/2015            | *RPL Certificate IV in Credit Management FNS40111                                                                           | 4              | 12                  | 0                 |                       |                 |  |  |  |  |
|                      |                       |                                                                                                    | 128.00         |                     |                   |                       |                 |  |  |  |  |

- 4. To access the content, click Course content.
- 5. Click **Assessments** to check **Online Assessments** or **Written Assessments**. Assessment could be multiple-choice, short answer or case study.
- 6. Click the assessment you want to take.

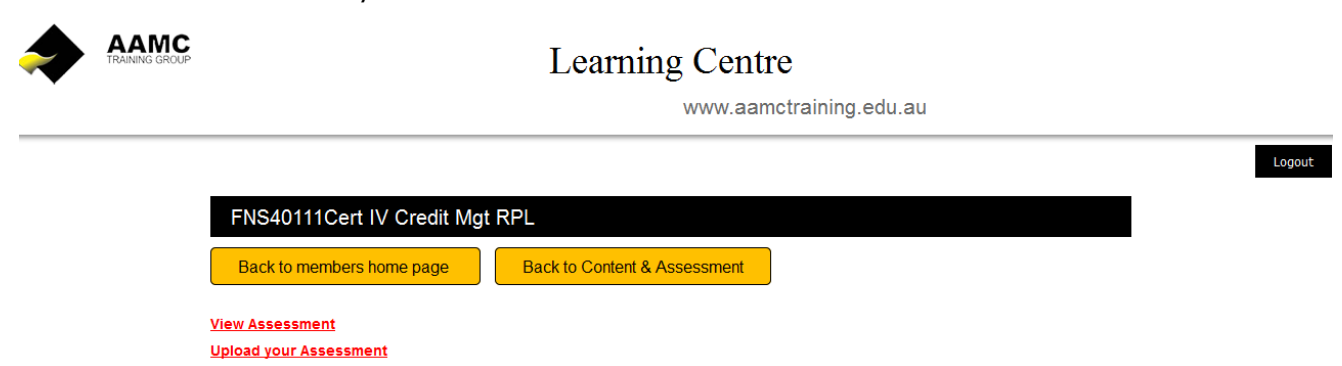

7. To view case study, click **View Assessment.** After you complete the Assessment, upload it. Click **Upload your Assessment**.

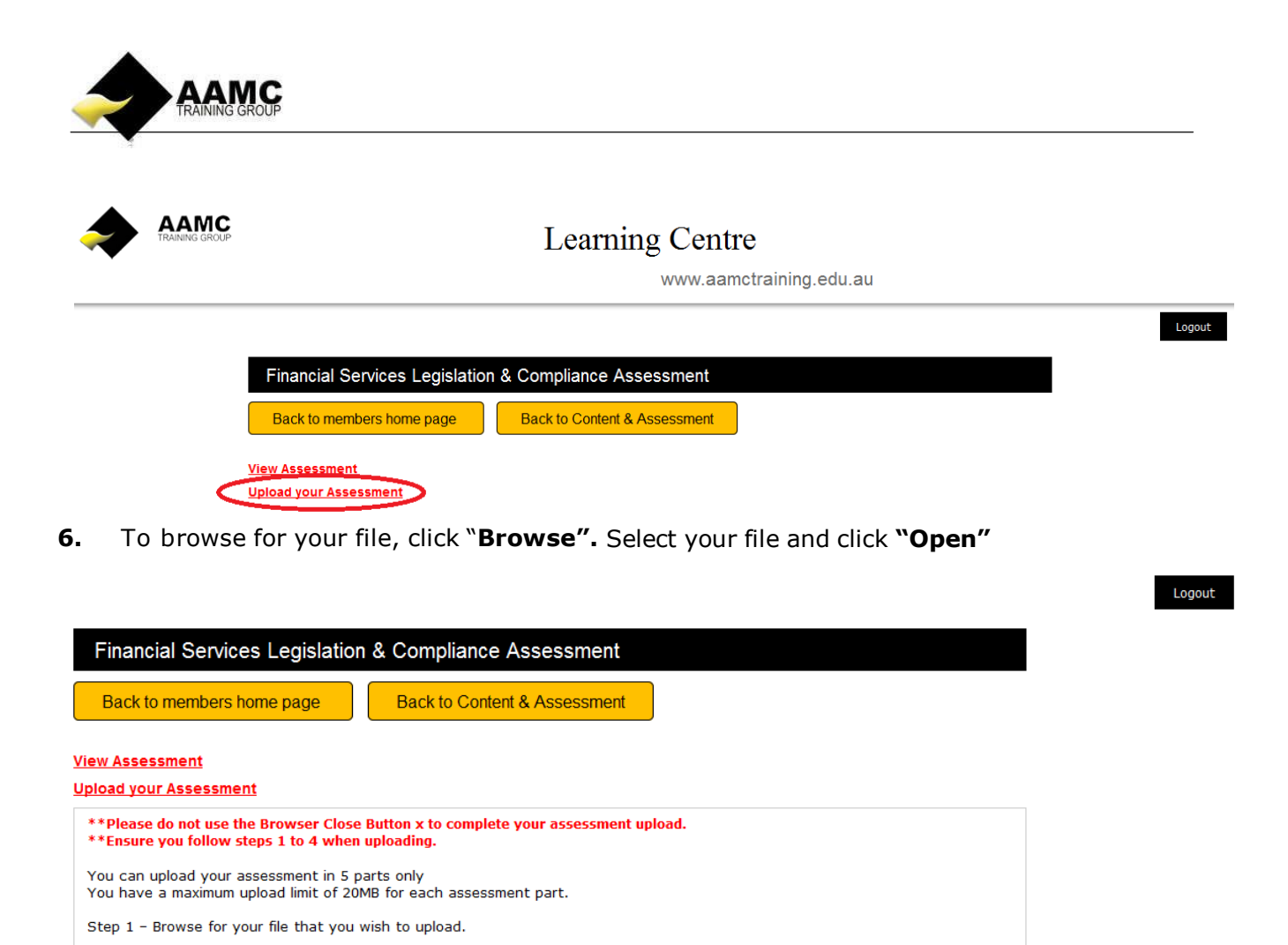

**8.** A new pop-up will appear saying "1st File Uploaded! Do you want to upload another? Click OK to upload another file OR Click Cancel to go to Step 3." If you have another file to upload, click **OK** and proceed as before. If no more file, click **Cancel.** 

Once you have selected your file, click "**Upload**". Please allow the system to process your attachment – this may take a few minutes depending on the size of your attachment.

Browse... No file selected. Step 2 - Click on "Upload" below.

Step 3 - Click on the "Checkbox" underneath.

Upload

7.

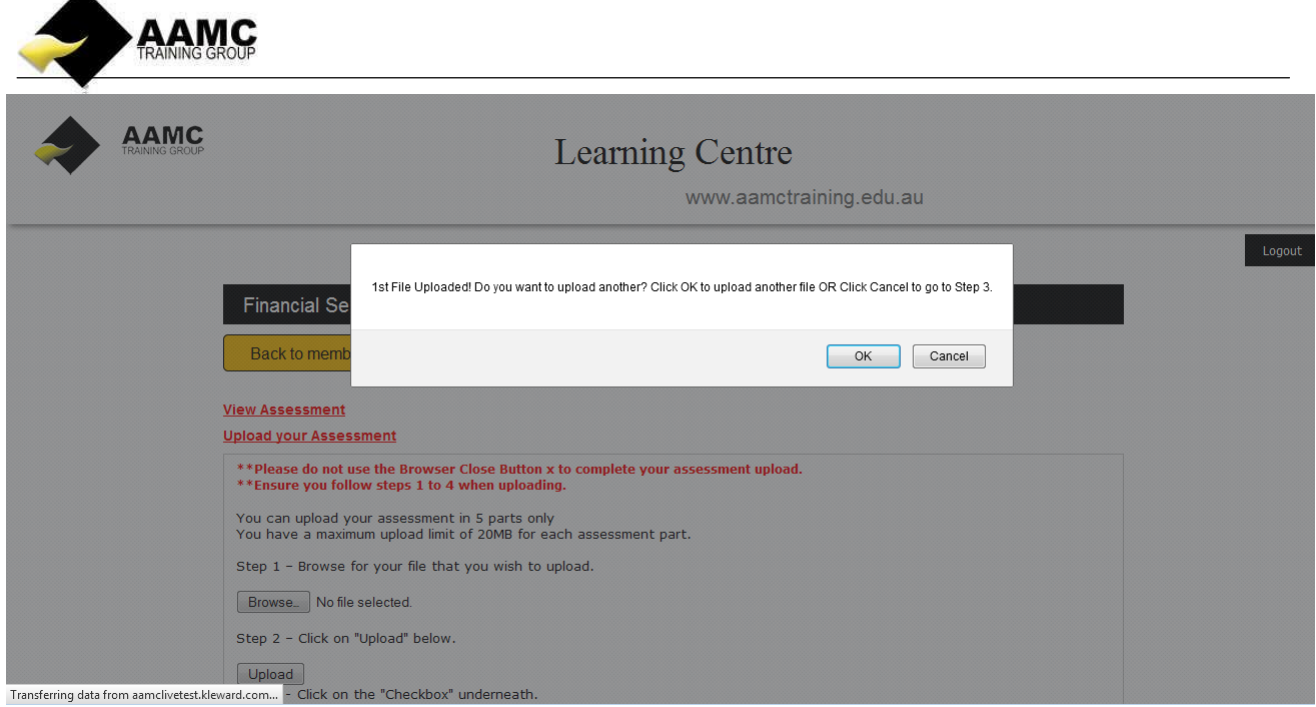

**9.** You will need to confirm that the work you have submitted is your own by checking the Check box.

10. To go back to home page, click **Back to members home page**. To go back to training plan page , click **Back to Online content & Assessment.**